# **Ø**VITec

## Inställningar & Behörigheter, Anläggningsregistret

Lathund Ekonomi

Reviderad: 2024-09-23

Vitec Fastighet vitec-fastighet.com infofastighet@vitecsoftware.com växel: 090 15 49 00

## Innehållsförteckning

| Inställningar & Behörigheter, Anläggningsregistret                     | . 1 |
|------------------------------------------------------------------------|-----|
| Lathund Ekonomi                                                        | . 1 |
| Kortformat för period                                                  | 3   |
| Behörigheter                                                           | 3   |
| Tillgång till anläggning                                               | 3   |
| Registrera, editera och radera anläggning                              | 3   |
| Hantera planmässiga avskrivningar                                      | 3   |
| Hantera skattemässiga avskrivningar                                    | 3   |
| Hur ser det ut i 3L Pro och vad behöver du göra där?                   | .4  |
| Menyn                                                                  | .4  |
| Styrparametrar för anläggningsregistret                                | 5   |
| Inställning för att påverka det skattemässiga underlaget vid avyttring | 6   |
| Inställningar för skattemässig avskrivning                             | 7   |
| Byte av avskrivningstid – hur ska fortsätta avskrivningar hanteras?    | 7   |
| Val på gruppnivå                                                       | 7   |
| Inställning på anläggningsnivå                                         | 8   |

## Kortformat för period

YYMM ger YYYY-MM, dvs 2409 blir automatiskt 2024-09 i anläggningsregistret.

## Behörigheter

Följande behörigheter finns för anläggningsregistret. Läs gärna mer under informations-i som finns för varje behörighet

#### Anläggningsregister

🗹 Tillgång till anläggning 🛈

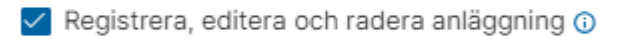

🗹 Hantera planmässiga avskrivningar 🛈

✓ Hantera skattemässiga avskrivningar 🛈

### Tillgång till anläggning

Ger rollen rätt att titta på anläggningar och relaterad information, men inte editera, radera eller lägga upp nya anläggningar. Rollen får också koppla nya dokument, men inte radera kopplade dokument.

#### Registrera, editera och radera anläggning

Ger rollen rätt att registrera, editera och radera anläggningar och relaterad information.

#### Hantera planmässiga avskrivningar

Ger rollen rätt att simulera och utföra planmässiga avskrivningar för flera anläggningar på en gång. Att lägga till eller editera planmässiga avskrivningar på en enskild anläggning kräver enbart att rollen har rätt att editera anläggningen.

#### Hantera skattemässiga avskrivningar

Ger rollen rätt att simulera och utföra skattemässiga avskrivningar för flera anläggningar på en gång samt bokföra uppskjuten skatt. Att lägga till eller editera skattemässiga avskrivningar på en enskild anläggning kräver enbart att rollen har rätt att editera anläggningen.

## Hur ser det ut i 3L Pro och vad behöver du göra där?

#### Menyn

Anl- & inventarieredovisning finns inte längre. I stället får du titta under Systemrutiner/Historiskt Anläggningsregister. Här ser du allt som du har sett tidigare, men det är bara med läsrättigheter, dvs du får inte ändra eller lägga till något.

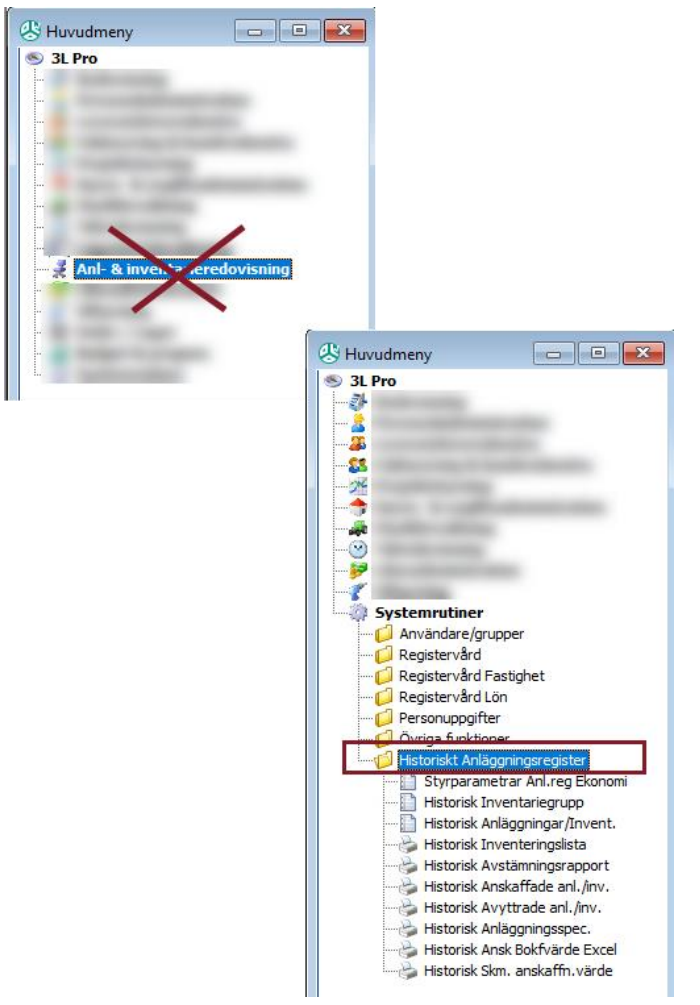

För att komma åt menypunkterna måste den som är systemansvarig för 3L Pro i ert bolag sätta **rättigheter till dessa** på grupp- eller användarnivå. Rutinen heter 'Anläggningsregister i Ekonomi'. Inga rättigheter ärvs från de tidigare menypunkterna.

Alla menypunkter har **läsrättigheter** förutom 'Styrparametrar Anl.reg Ekonomi' som har spararättigheter. Det beror på att dessa styrparametrar används för att styra vissa saker i Ekonomi och därför måste de kunna ändras.

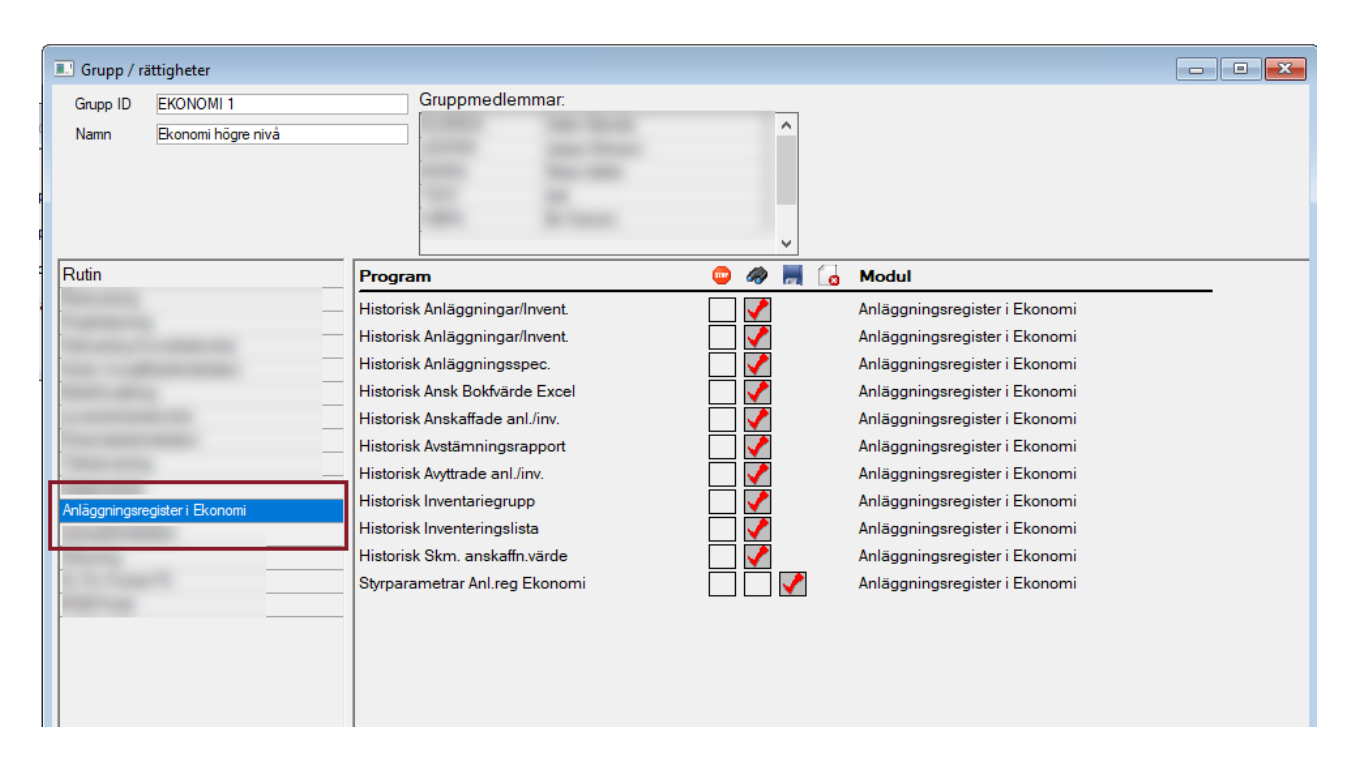

Den information som visas i 3L Pro kommer i många fall inte att ändra sig när du börjar köra anläggningsregistret i Ekonomi. Ett exempel är avskrivningarna. Du kommer inte att se de avskrivningar som skapats i Ekonomi när du tittar i registret i 3L Pro. Det gör att **informationen i 3L Pro är färskvara just strax efter aktiveringen i Ekonomi** - då konvertering skett.

Menypunkterna i 3L Pro har som syfte att du ska kunna kontrollera hur det såg ut vid aktiveringen/konverteringen om du är osäker på hur det såg ut innan.

Viss information kommer dock ändras även i 3L Pro när du ändrar i Ekonomi, tex vilken grupp en tillgång tillhör. Byte av konto på gruppen kommer dock inte att visas i 3L Pro. Byte av typ kommer också ändras i 3L Pro så du kommer inte ha kvar några anläggningar av typen Hyrd eller Budget när du tittar i 3L Pro.

## Styrparametrar för anläggningsregistret

Styrparametrarna som gäller anläggningsregistret finns än så länge i 3L Pro och där måste minst en (1) användare få rättighet om ni vill ändra kontot eller bocken för årsavskrivning 1:a året.

Kontot från fliken 'kredit' från kodmatrisen för Avyttring med förlust som finns i 'Styrparametrar anläggning 3L Pro' är dock kopierat till konto för Restvärde vid avyttring så det är inte nödvändigt att komplettera något här för att ni ska kunna komma i gång. Kontot används för att vända restvärdet vid avyttring.

|   | <ul> <li>Systemrutiner</li> <li>Användare/grupper</li> <li>Registervård</li> <li>Registervård Fastighet</li> <li>Registervård Lön</li> <li>Personuppgifter</li> <li>Övriga funktioner</li> <li>Historiskt Anläggningsregister</li> <li>Styrparametrar Anl.reg Ekonomi</li> <li>Historisk Inventariegrupp</li> </ul>                                                                                                    |  |
|---|----------------------------------------------------------------------------------------------------|--|
| [ | [3] Styrparametrar Anläggningsregister Ekonomi                                                                                                    |  |
|   | Lange and Lange and Lange |  |
|   | Konto för restvärde vid avyttring                                                                                                    |  |

Att styrparametrarna ligger kvar i 3L Pro trots att allt annat är överflyttat beror på att inställningar som ska ligga på företagsnivå eller global nivå i Ekonomi inte är utvecklade ännu. Systemet har bara stöd för inställningar på global nivå i Ekonomi i dagsläget.

## Inställning för att påverka det skattemässiga underlaget vid avyttring

Det finns en inställning på bolagsnivå om du vill påverka det skattemässiga underlaget vid avyttring. Inställningen kommer självklart att flyttas till Ekonomi när inställningar börjar finnas där. Vill du inte ha frågan så anger du ett blanktecken eller skriver FALSE här. Vill du ha frågan kan du skriva SP eller TRUE här.

|            | Tank .                                                  | - I                                                                                                    |                                                                                                    |
|------------|---------------------------------------------------------|----------------------------------------------------------------------------------------------------|----------------------------------------------------------------------------------------------------|
| SYS (∰ FTG | 2<br>Programinställningar<br>Ani-8 inventarieredovaning | SP                                                                                                    | Fråga vid avyttring om skm tillägg<br>n har ett värde, så ställs<br>I med avyttring om avyttrat<br>a skapas som skattemässigt<br>tillägg sker avyttringen                                         |
|            |                                                         | enbart bolfdin<br>3L. Pro - Ange e<br>avyttringsbelop<br>ställs och inget<br>Ekonomi - Om i<br>blanktecken ell | gemässigt och inte skattemässigt.<br>ett tilläggaid för skattemässigt<br>Die Daharkecken – ingen fräga<br>tillägg akapas.<br>natäringen hun rågot annat innehåll än<br>er FALSE, så ställs fräga. |
|            |                                                         | v (                                                                                                    | >                                                                                                    |

## Inställningar för skattemässig avskrivning

Vilken skattesats som används och vilka konton som används vid bokföring av den uppskjutna skatten bestäms av inställningar i 3L Pro.

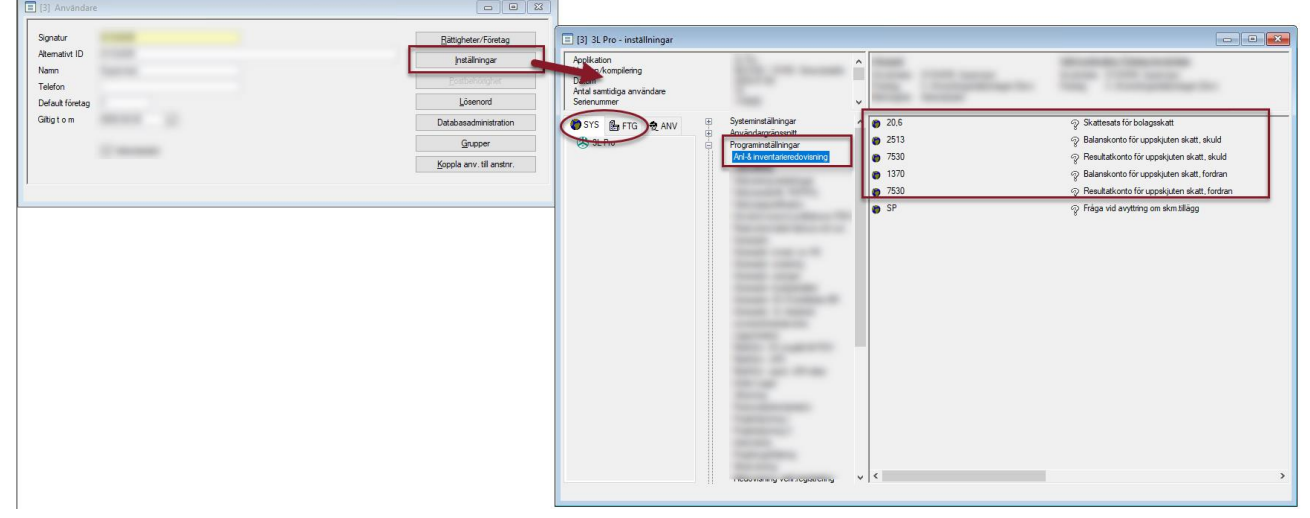

Att inställningarna ligger kvar i 3L Pro trots att allt annat är överflyttat beror på att inställningar som ska ligga på företagsnivå eller global nivå i Ekonomi inte är utvecklade ännu. Systemet har bara stöd för inställningar på global nivå i Ekonomi i dagsläget.

## Byte av avskrivningstid – hur ska fortsätta avskrivningar hanteras?

Om du av någon anledning byter avskrivningstid på en anläggning så får du välja hur fortsatta avskrivningar ska hanteras. Med byte av avskrivningstid menas till exempel att den har bytt grupp, där grupperna har olika avskrivningstid. (Exempel: om du omklassificerar en del av en byggnad till byggnadsinventarie)

## Val på gruppnivå

|    |                                                                                                    | Skriv av på anskaffningsvärde vid byte av avskrivningstid                                        |
|----|----------------------------------------------------------------------------------------------------|--------------------------------------------------------------------------------------------------|
|    |                                                                                                    | 1                                                                                                |
| ng |                                                                                                    |                                                                                                  |
|    | Skriv av på anskaffningsvärde vid byte av a                                                                                                    | vskrivningstid                                                                                   |
|    | Om inställning är på: Om anläggningar som tidigare haft en ar<br>grupp under sin livslängd fortsätter avskrivningarna att ske m                                                                                                    | nan avskrivningstid byter till denna<br>ed denna gruppens avskrivningstid                        |
|    | även om det innebär att anläggningen skrivs av på kortare ell<br>Exempel: Gruppen säger 20% – anläggningen fortsätter skrive<br>ensloffeingevidet Om unställvingen är av och en anläggningen                                                                    | er längre tid än vad gruppen säger.<br>s av med 20% på                                           |
|    | anskammingsvaruet. Om installningen är av och en anhäggning<br>livslängd så fördelas restvärdet på avskrivningstiden, dvs avs<br>restvärdet. Kontrollera alltid att kommande avskrivningar blir<br>avskrivningstid under livslänaden, tex via omklassificering. | byter un denna grupp under sin<br>krivning sker i stället med 20% på<br>som du tänkt om du byter |
|    | g a stanger, tanger,                                                                                                    |                                                                                                  |

Om inställningen är påslagen så skrivs anläggningen i fortsättningen av med den procentsats som står på gruppen som anläggningen tillhör (även om det innebär att anläggningen blir avskriven snabbare eller långsammare än vad gruppen säger)

Om inställningen inte är påslagen så fördelar systemet i fortsättningen kvarvarande värde på kvarvarande avskrivningstid som står på gruppen som anläggningen tillhör.

#### !Kontrollera alltid att kommande avskrivningar blir som du tänkt om du byter avskrivningstid under livslängden.

Ändrar du inställningen får du ytterligare information om vad det innebär:

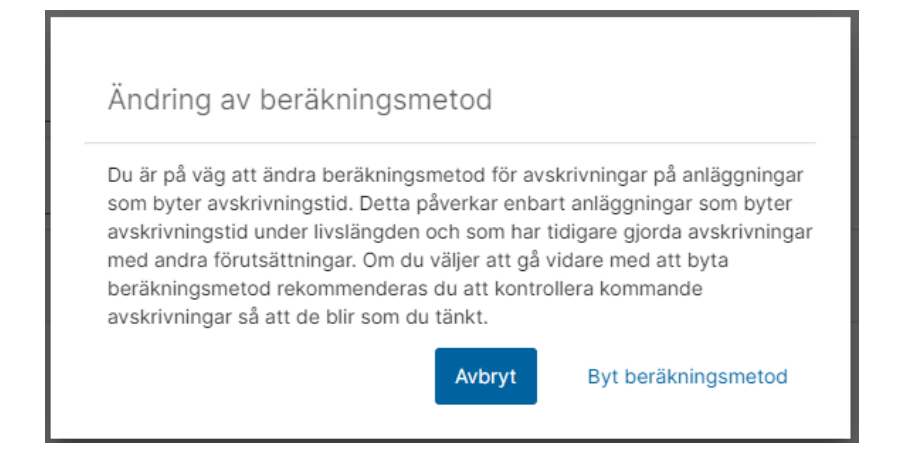

## Inställning på anläggningsnivå

På den enskilda anläggningen finns en droplist på avsnittet för planmässig avskrivning. Defaultval är 'Från gruppen', men det går också att välja 'Skriv av på anskaffningsvärde' och 'Skriv av på restvärde' Om anläggningen inte ska avvika från gruppen så låter du 'Från gruppen' stå kvar här.

| Planmässig avskrivning             |                        |                  |                                                                    |
|------------------------------------|------------------------|------------------|--------------------------------------------------------------------|
| Årsavskrivning första året         | Startperiod<br>2023-11 | Avvikande period | Beräkningsmetod om byte av avskrivningstid<br>() Från gruppen · () |
| 🖍 Tillägg/avdrag 📝 Avskrivningar 2 |                        |                  | Skriv av på restvärde<br>Skriv av på anskaffningsvärde             |
|                                    |                        |                  | - Från gruppen                                                     |

Om anläggningen tidigare haft en annan avskrivningstid, tex tillhört en annan grupp, gör du ett val här hur de fortsatta avskrivningarna ska beräknas om det avviker från gruppen. Från gruppen = Se inställning på den grupp som anläggningen tillhör.

!Kontrollera alltid att kommande avskrivningar blir som du tänkt om du byter avskrivningstid under livslängden, tex via omklassificering.